# A Guide to the New HRA Online Claims Submission Site

PRESENTED BY MIDAMERICA ADMINISTRATIVE & RETIREMENT SOLUTIONS, INC.

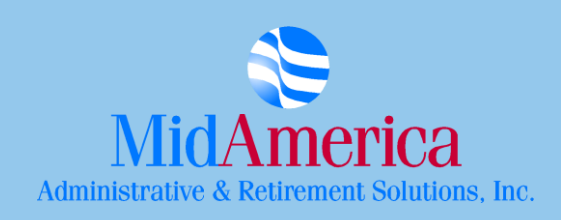

# MidAmerica's New Online HRA Reimbursement Submissions

MidAmerica encourages you to take advantage of our new Online Claims Submission Site! The following guide will help you navigate the different features of the site, and get you on the path to receiving your reimbursements faster.

#### Accessing the Submission Site

- Go to <u>www.midamerica.biz</u>
- From the homepage, select Participants from the tabbed choices at the top
- Once you have accessed the participant site, select Health Reimbursement Arrangement (HRA)
- From this page, select Health Reimbursement Arrangement (HRA) Online Claims Submission

## Did you know...

If you currently pay a claims distribution fee, it will be reduced to \$2.50 per claim if you submit the claim online!

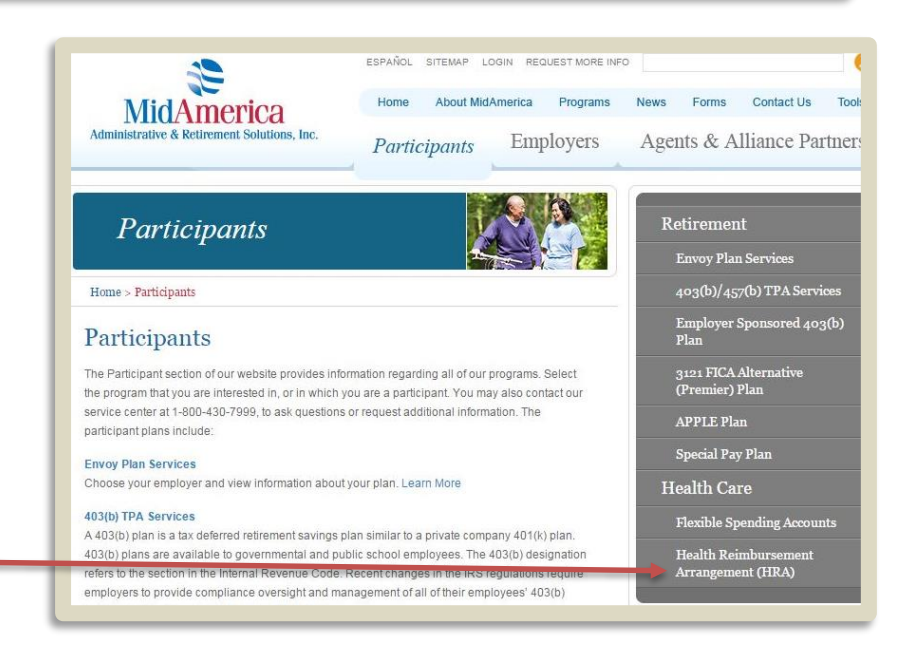

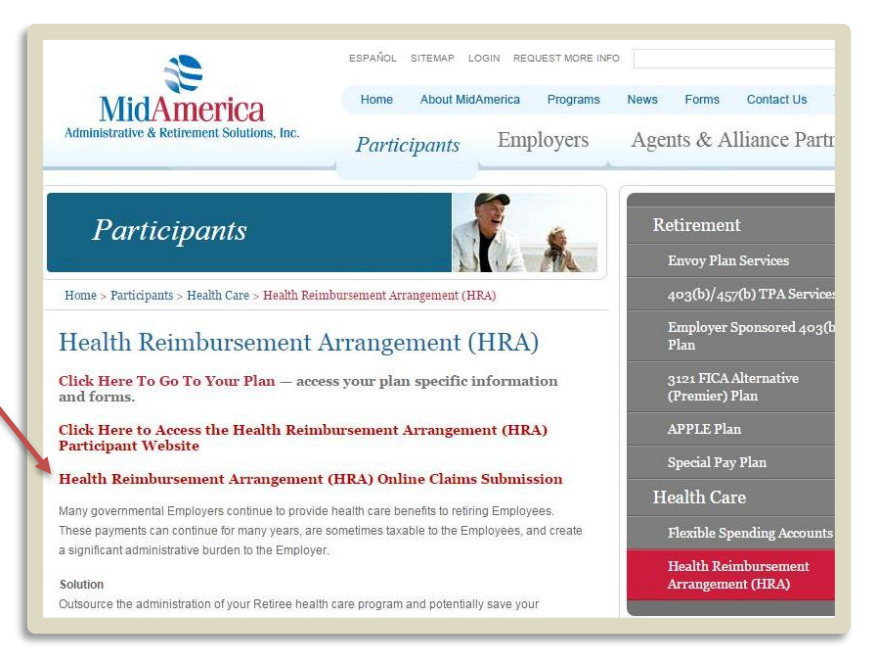

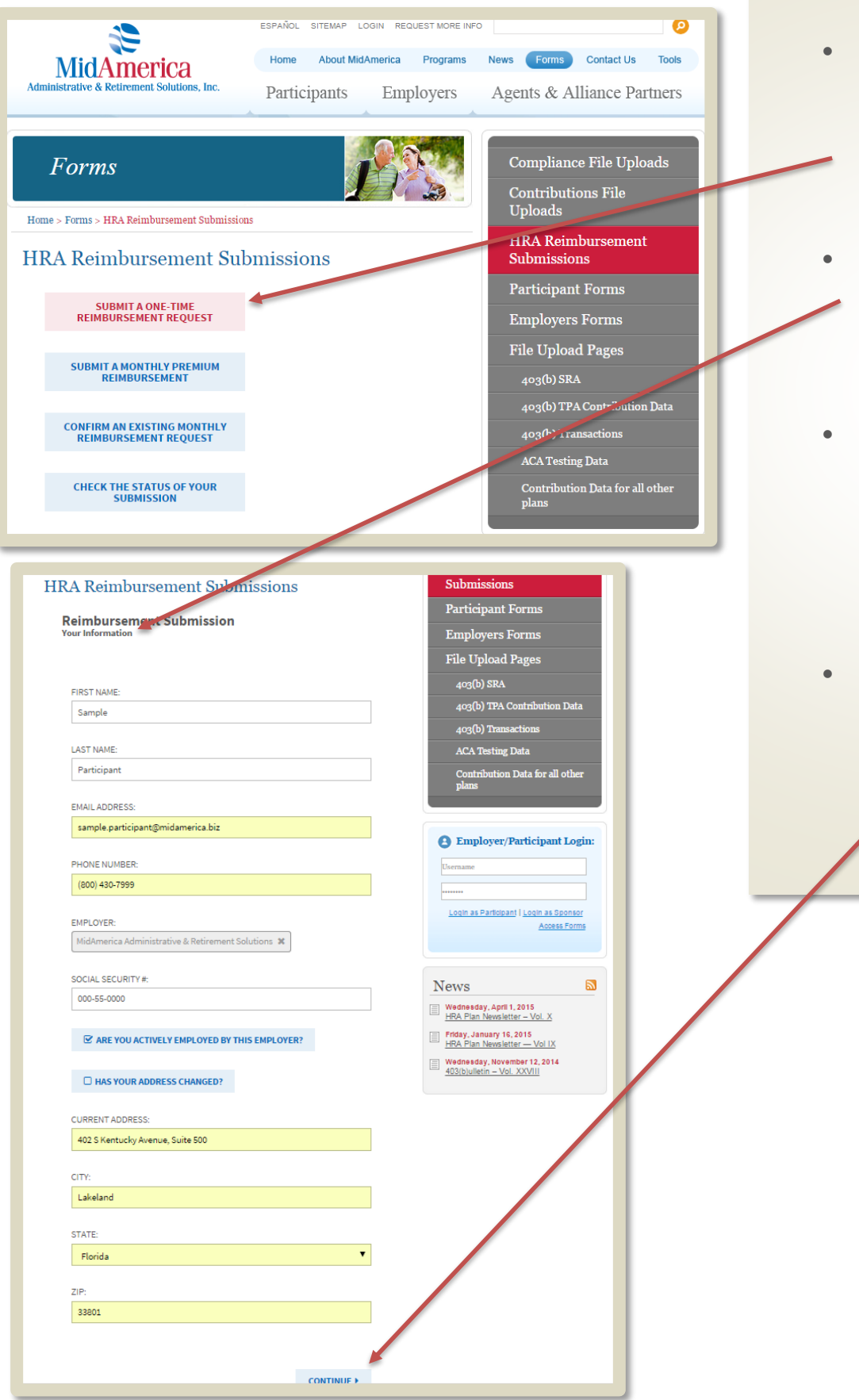

- If you are submitting a claim for one-time reimbursement, select
   Submit a One-Time Reimbursement
   Request
- The first form is for Your Information. In order to move forward, you must complete all of the requested fields.
- Note: for the Employer field, you will need to enter the Employer your HRA is through. This may not necessarily be your current Employer.
- Once you have completed this page, click Continue

| Reimbursement<br>Expenses                                                              | Submission                                                                                                    | Participant Forms<br>Employers Forms<br>File Upload Pages                                                                                                    | • | The second form is for<br>your Expense<br>Information                                                               |
|----------------------------------------------------------------------------------------|----------------------------------------------------------------------------------------------------|----------------------------------------------------------------------------------------------------|---|----------------------------------------------------------------------------------------------------|
| EXPENSE LIST<br>Expense 1<br>O Add Another<br>Expense<br>TOTAL<br>REQUESTED<br>\$50.00 | DATE OF EXPENSE 04/20/2015 AMOUNT REQUESTED: 50.00 NAME OF COVERED PARTICIPANT/DEPENDENT: Second Restrictment | 403(b) SRA<br>403(b) TPA Contribution Data<br>403(b) Transactions<br>ACA Testing Data<br>Contribution Data for all other<br>plans                                       | • | From this page, you<br>will provide information<br>on the claim you are<br>submitting for<br>reimbursement          |
|                                                                                        | SERVICE PROVIDER NAME:<br>Dr. Medical Professional<br>SERVICES PROVIDED:<br>Routine Check-Up                  | Employer/Participant Login:     Utername     Uogin as Participant   Login as Sponsor     Login as Forms                                                                 |   | You will upload a<br>scanned copy of your<br>receipt to serve as your<br>documentation                              |
|                                                                                        | COMMENTS:                                                                                                    | News<br>Wednesday. April 1, 2015<br>HRA Flan Newsletter - Nol X<br>Friday. Januar 16, 2015<br>HRA Flan Tewsletter - Vol IX<br>Wednesday. November 12, 2014<br>Vol XVIII |   | Once the file has been<br>successfully uploaded,<br>you will see it appear<br>here                                  |
|                                                                                        | FILE UPLOAD (MAXIMUM 5 FILES, FILE SIZE<br>RESTRICTED TO B MB):                                               |                                                                                                    |   | If you have another<br>one-time expense to<br>submit for<br>reimbursement, you<br>can select Add Another<br>Expense |
| 4 BACK                                                                                 | O ADD ANOTHER EXPENSE CONTINUE ►                                                                              |                                                                                                    | • | Once complete, click<br>Continue                                                                                    |

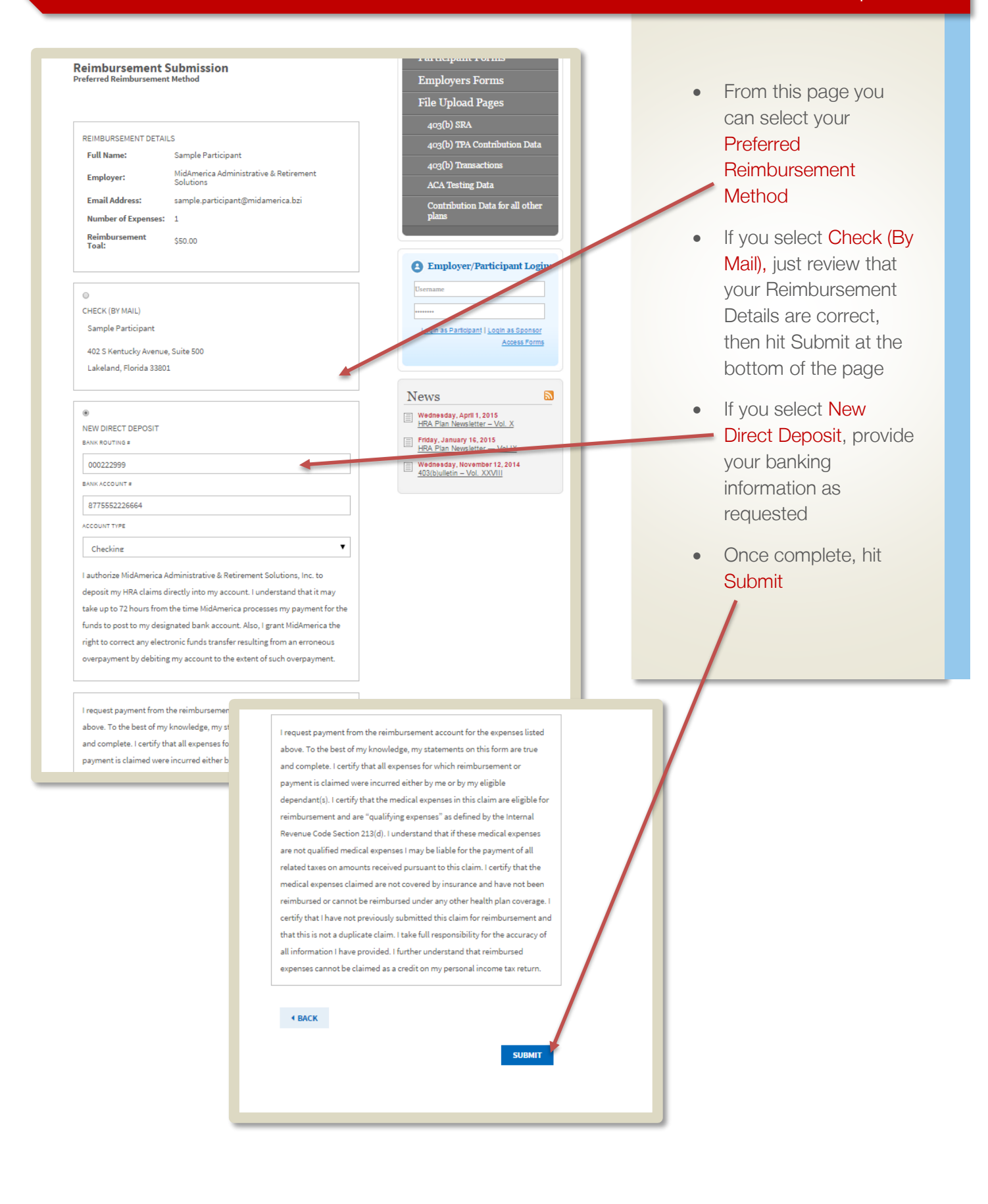

| RA Reimbursement Submissions Confirmation #8C9F977E-04282015                                                                                                    | FIKA Kennoursement<br>Submissions<br>Participant Forms<br>Employers Forms                                                                              | <ul> <li>This is your<br/>confirmation page – k<br/>sure to print it out, or</li> </ul>                                               |
|----------------------------------------------------------------------------------------------------|----------------------------------------------------------------------------------------------------|----------------------------------------------------------------------------------------------------|
| Full Name:     Sample Participant       Employer:     MidAmerica Administrative & Retirement<br>Solutions       Email Address:     sample.participant@midamerica.bzi       Number of Expenses:     1       Your Reimbursement:     \$50.00       Reimbursement<br>Method:     Direct deposit to X0000000X6664                  | File Upload Pages<br>403(b) SRA<br>403(b) TPA Contribution Data<br>403(b) Transactions<br>ACA Testing Data<br>Contribution Data for all other<br>plans | <ul> <li>make a note of your</li> <li>Confirmation number</li> <li>The Confirmation number can be used check the status of</li> </ul> |
| Your reimbursement request has been received for processing. Please allow 7 – 10<br>business days for processing.<br>If you have any questions regarding or changes to the claim submitted, please<br>contact our Customer Service Department toll-free at (855) 329-0095.<br>Thank you for using our secure data upload site! | Employer/Participant Login: Username      Login as Participant   Login as Sponsor      Access Forms                                                    | your claim online                                                                                                    |
| ← BACK TO REIMBURSEMENT CLAIMS                                                                                                    | News                                                                                                    |                                                                                                    |

## Did you know..

If you misplace or forget your confirmation number, our customer service representatives can provide it to you! Just call (855) 329-0095.

- If you have a recurring HRA claim, like a monthly premium, you can submit that online by selecting Submit A Monthly Premium Reimbursement
- Complete Your Information, as requested on the form
- If you request that your recurring claim reimbursement be paid directly to you instead of the insurance provider, you are required to simply "attest" to the claim each month. This means you let us know that the claim is still reimbursable and accurate.
- This attestation process can now be automated. If you would like to receive a monthly email to confirm your recurring claim, select Yes from the dropdown box
- Each month, you will receive an email containing a link to confirm your claim

Employers Forms File Upload Pages 403(b) SRA 403(b) TPA Contribution Data 403(b) Transactions ACA Testing Data Contribution Data for all other

HKA Keimbursemen Submissions

Participant Forms

Employer/Participant Login:

Login as Participant | Login as Sponsor

Participant Forms

Employers Forn

Access Forms

#### Monthly Premium Reimbursement

HRA Reimbursement Submissions

SUBMIT A ONE-TIME REIMBURSEMENT REQUEST

SUBMIT A MONTHLY PREMIUM REIMBURSEMENT

CONFIRM AN EXISTING MONTHLY

CHECK THE STATUS OF YOUR

| FIRST NAME:                       |
|-----------------------------------|
| Sample                            |
| AST NAME:                         |
| Participant                       |
| EMAIL ADDRESS:                    |
| sample.participant@midamerica.biz |

PHONE NUMBER: (800) 430-7999

EMPLOYER: MidAmerica Administrative & Retirement Solutions 🕱

#### SOCIAL SECURITY #: 000-55-0000

☑ ARE YOU ACTIVELY EMPLOYED BY THIS EMPLOYER?

HAS YOUR ADDRESS CHANGED?

CURRENT ADDRESS: 402 S Kentucky Avenue, Suite 500

33801

Yes

CITY: Lakeland STATE: Florida ZIP:

WOULD YOU LIKE TO RECEIVE A MONTHLY EMAIL TO CONFIRM THIS

٠

| • •                                                         |
|-------------------------------------------------------------|
| File Upload Pages                                           |
| 403(b) SRA                                                  |
| 403(b) TPA Contribution Data                                |
| 403(b) Transactions                                         |
| ACA Testing Data                                            |
| Contribution Data for all other plans                       |
|                                                             |
| Employer/Participant Login:                                 |
| Username                                                    |
| ******                                                      |
| Login as Participant   Login as Sponsor                     |
| Access Forms                                                |
|                                                             |
|                                                             |
|                                                             |
| News 📓                                                      |
| Wednesday, April 1, 2015<br>HRA Plan Newsletter – Vol. X    |
| Friday, January 16, 2015<br>HRA Plan Newsletter — Vol IX    |
| Wednesday, November 12, 2014<br>403(b)ulletin – Vol. XXVIII |

- From this page you will add in your Policy Information, which includes items such as the start and renewal dates of your insurance policy, the monthly premium amount, and if the insurance type is medical or dental
- You can choose to have your premium reimbursement paid to you, or to your
   insurance provider
- If you select to have the reimbursement paid to your insurance provider, you will be prompted to enter in their information
- You can then upload a copy of your documentation, such as a premium statement
- Once it has successfully uploaded, it will appear here
- If you need to add additional recurring claims, you can select Add Another Policy from this page
- Once you are complete, click Continue

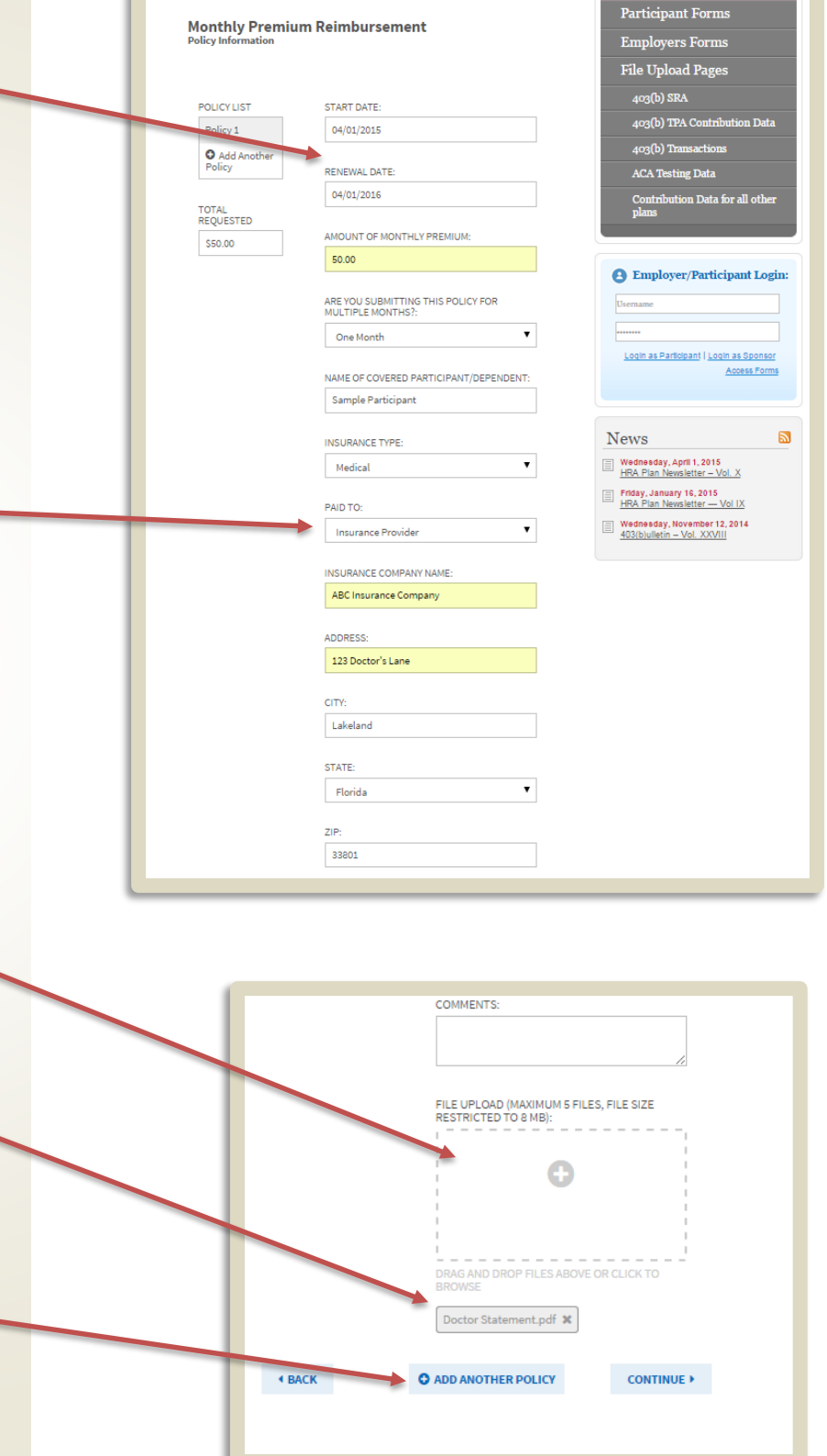

HRA Reimbursement Submissions

- Review the reimbursement details to ensure accuracy
- If you selected on the previous screen to have the reimbursement be paid to you, you can choose to receive the reimbursement via Check (by mail), or Direct Deposit
- If you select Direct Deposit, you will be prompted to enter in your banking information
- Please note: if you elected to have the reimbursement paid directly to the insurance provider, you will not be provided with reimbursement methods to choose from
- Once complete, click
   Submit

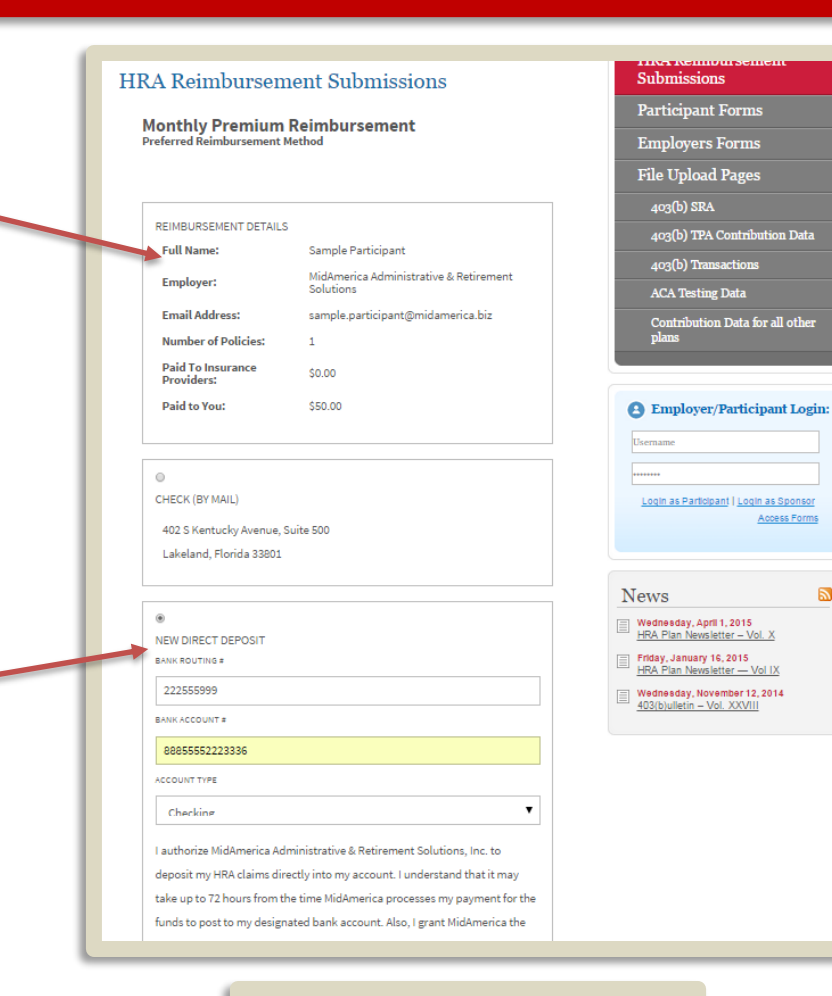

#### HRA Reimbursement Submissions

#### Monthly Premium Reimbursement

| Full Name:                   | Sample Partici                                    |
|------------------------------|---------------------------------------------------|
| Employer:                    | MidAmerica Administrative & Retireme<br>Solutions |
| Email Address:               | sample.participant@midamerica.biz                 |
| Number of Policies:          | 1                                                 |
| Paid To Insurance Providers: | \$50.00                                           |
| Paid to You:                 | \$0.00                                            |

I request payment from the reimbursement account for the expenses listed above. To the best of my knowledge, my statements on this form are true and complete. Leverify that all expenses for which reimbursement or payment is claimed were incurred either by me or by my eligible dependant(s). I certify that the medical expenses in this claim are eligible for reimbursement and are "qualifying expenses" in stic claim are eligible for Revenue Code Section 213(d). Linderstand that if these medical expenses are not qualified medical expenses I may be liable for the payment of all related taxes on amounts received pursuant to this claim. I certify that the medical expenses claimed are not covered by insurance and have not been reimbursed or cannot be reimbursed under any other health plan coverage. I certify that I have not previously submitted this claim for reimbursed or all information have provided. I further understand that this net embursed expenses claimet a a credit on my personal income tax return.

4 BACK

SUBMIT

- This is your • confirmation page - be sure to print it out, or make a note of your Confirmation number
- The Confirmation • number can be used to check the status of your claim online, or confirm your monthly reimbursement request

#### HRA Reimbursement Submissions

#### Confirmation #A0222A88-04282015

+ BACK TO RECURRING PREMIUM CLAIMS

|                                                      |                                                                  | Employers For             | ms              |
|------------------------------------------------------|------------------------------------------------------------------|---------------------------|-----------------|
| Full Name:                                           | Sample Participant                                               | File Upload Pag           | jes             |
| Employer:                                            | MidAmerica Administrative & Retirement<br>Solutions              | 403(b) SRA                |                 |
| Email Address:                                       | sample.participant@midamerica.biz                                | 403(b) TPA Contr          | ribution Data   |
| Number of Policies:                                  | 1                                                                | 403(b) Transactio         | ons             |
| Your Reimbursement:                                  | \$50.00                                                          | ACA Testing Data          |                 |
| teimbursement<br>Method:                             | Direct deposit to XXXXXXXXXXXXXXXXXXXXXXXXXXXXXXXXXX             | Contribution Dat<br>plans | a for all other |
| our reimbursement requi<br>usiness days for processi | est has been received for processing. Please allow 7 – 10<br>ng. | Employer/Part             | icipant Logi    |
| you have any questions i                             | regarding or changes to the claim submitted, please              |                           |                 |
| ontact our Customer Serv                             | vice Department toll-free at (855) 329-0095.                     | Login as Participant I Li | Access Forms    |
| hank you for using our se                            | cure data upload site!                                           |                           |                 |
|                                                      |                                                                  |                           |                 |

HRA Reimbursemen

Wednesday, April 1, 2015 HRA Plan Newsletter – Vol. X Friday, January 16, 2015 HRA Plan Newsletter — Vol IX 2

Participant Forms

Submissions

Your recurring claim is good for 12 months after you submit it. After the 12-month period, we will simply ask you to submit new documentation from your insurance provider to renew the claim.

#### Ø ESPAÑOL SITEMAP LOGIN REQUEST MORE INFO MidAmerica News Forms Contact Us Tools At any time after you've Home About MidAmerica Programs • Participants Employers Agents & Alliance Partners submitted your claim online, you can Check Compliance File Uploads Forms the Status of your Contributions File Uploads Submission here Home > Forms > HRA Reimbursement Submissions HRA Reimbursement Submissions HRA Reimbursement Submissions Enter your confirmation Participant Forms number and the last 4 SUBMIT A ONE-TIME REIMBURSEMENT REQUEST **Employers Forms** digits of your Social File Upload Pages SUBMIT A MONTHLY PREMIUM 403(b) SRA Security Number. Click login CONFIRM AN EXISTING MONTHLY REIMBURSEMENT REQUEST The Submission Status CHECK THE STATUS OF YOUR Contribution Data for all other will show here The status will initially be Pending ESPAÑOL SITEMAP LOGIN REQUEST MORE INFO MidAmerica News Forms Contact Us Home About MidAmerica Programs • Once we begin Agents & Alliance Partners Participants Employers processing the reimbursement, it will Compliance File Uploads Forms change to Received Contributions File Uploads Home > Forms > HRA Reimbursement Submissions And once the • HRA Reimbursement Submissions HRA Reimbursement Submissions reimbursement is Participant Forms approved, the status Submission Status Confirm Your Identity Employers Forms will reflect Approved File Upload Pages CONFIRMATION # A0222A88-04282015 403(b) TPA Contribution Data 403(b) Transactions LAST 4 OF SOCIAL SECURITY # ACA Testing Data 0000 Contribution Data for all oth LOGIN Submission Status Confirmation #A0222A88-04282015 YOUR INFORMATION Full Name: Sample MidAn er rica Administrative & Retirement Solutions Employer: Submission Status: Pending Date Submitted: 04/28/2015 1:56pm LOG OUT

## Check the Status of Your Submission

#### Confirm an Existing Monthly Reimbursement Request

- If you submitted your Monthly Premium Reimbursement online, you can "attest" to it by selecting Confirm An Existing Monthly Reimbursement Request
- Remember, for recurring claims, if you requested that the reimbursement be paid directly to you instead of your insurance provider, you are required to simply "attest" to the claim each month. This means you let us know that the claim is still reimbursable and accurate
- If you did not elect to have the monthly email sent to you when you submitted your monthly premium reimbursement, you can still confirm it electronically
- Enter your confirmation number and the last 4 digits of your Social Security Number
- Click login

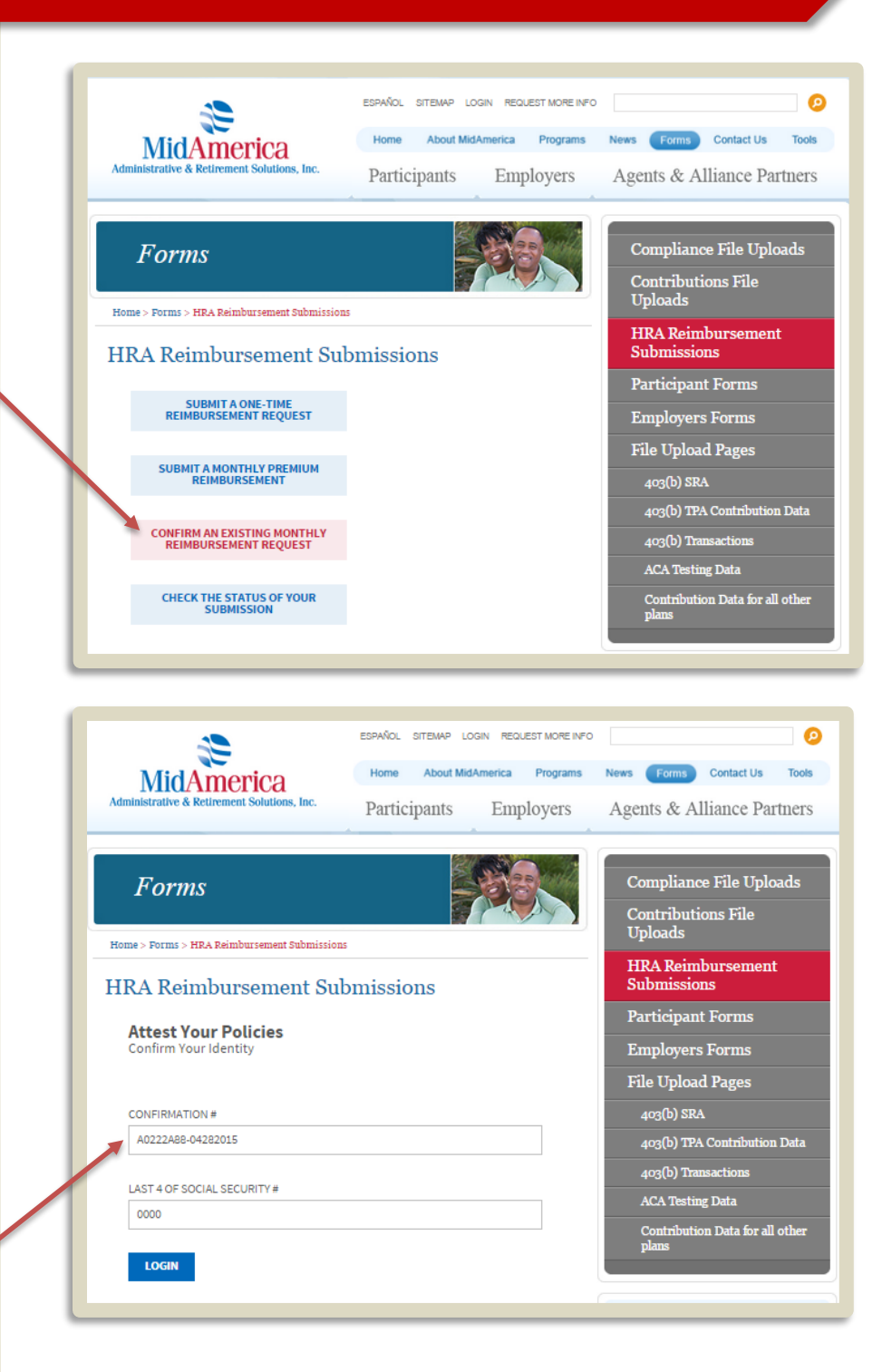

## Confirm an Existing Monthly Reimbursement Request

- You will now see the reimbursement information you have submitted
- You can attest to All Available Months, or choose a specific month from the drop down menu
- Once you've ensured that the information is accurate, check the I Attest box, and click
   Submit
- The following screen
   will appear to let you
   know your Attestation
   is complete

| A Rein                                                                             | nbursement                                                               | Submissions                                                                                                    | Submissions                                                                          |
|------------------------------------------------------------------------------------|--------------------------------------------------------------------------|----------------------------------------------------------------------------------------------------|--------------------------------------------------------------------------------------|
|                                                                                    |                                                                          |                                                                                                    | Participant Forms                                                                    |
| Confirmation                                                                       | n #A0222A88-042820                                                       | )15                                                                                                    | Employers Forms                                                                      |
|                                                                                    |                                                                          |                                                                                                    | File Upload Pages                                                                    |
|                                                                                    | ATION                                                                    |                                                                                                    | 403(b) SRA                                                                           |
| Full Name:                                                                         | Sample Participant                                                       |                                                                                                    | 403(b) TPA Contribution Data                                                         |
| Employer:                                                                          | MidAmerica Administ                                                      | rative & Retirement Solutions                                                                                                    | 403(b) Transactions                                                                  |
| Status:                                                                            | Processed                                                                |                                                                                                    | ACA Testing Data                                                                     |
|                                                                                    | 402 S Kentucky Aven                                                      | e Suite 500                                                                                                    | Contribution Data for all other                                                      |
| Address:                                                                           | Lakeland Florida 338                                                     | 01                                                                                                    | plans                                                                                |
| LOG OUT                                                                            |                                                                          |                                                                                                    | Employer/Participant Login:                                                          |
| POLICY 1                                                                           |                                                                          |                                                                                                    | Username                                                                             |
| Covered Par                                                                        | ticipant / Dependant                                                     | Sample Participant                                                                                                    | ******                                                                               |
|                                                                                    |                                                                          |                                                                                                    | Login as Participant Lingin as Sponsor                                               |
| Insurance Ty                                                                       | ype                                                                      | Medical                                                                                                    | <u>Edgin as Participant</u>   <u>Edgin as Openson</u>                                |
| Insurance Ty<br>Start Date                                                         | /pe                                                                      | Medical<br>2015-04-01                                                                                                    | Access Forms                                                                         |
| Insurance Ty<br>Start Date<br>Renewal Dat                                          | ype<br>te                                                                | Medical<br>2015-04-01<br>2016-04-01                                                                                                    | Access Forms                                                                         |
| Insurance Ty<br>Start Date<br>Renewal Dat<br>Attesting Fo                          | ype<br>te<br>r Month:                                                    | Medical<br>2015-04-01<br>2016-04-01<br>All Available Months                                                                                                    | Access Forms News                                                                    |
| Insurance Ty<br>Start Date<br>Renewal Dat<br>Attesting Fo<br>Amount                | ype<br>te<br>r Month:                                                    | Medical<br>2015-04-01<br>2016-04-01<br>All Available Months<br>\$50.00                                                                                                    | Access Forms Access Forms News Wednesday, April 1, 2015 HRAP Jan Newsletter - Vol. X |
| Insurance Ty<br>Start Date<br>Renewal Dat<br>Attesting Fo<br>Amount<br>Payment Me  | ype<br>te<br>r Month:<br>thod                                            | Medical<br>2015-04-01<br>2016-04-01<br>All Available Months<br>\$50.00<br>Direct Deposit                                                                                     |                                                                                      |
| Insurance Ty<br>Start Date<br>Renewal Dat<br>Attesting Fo<br>Amount<br>Payment Me  | ype<br>te<br>r Month:<br>thod                                            | Medical<br>2015-04-01<br>2016-04-01<br>All Available Months<br>\$50.00<br>Direct Deposit                                                                                     |                                                                                      |
| Insurance Ty<br>Start Date<br>Renewal Date<br>Attesting Fo<br>Amount<br>Payment Me | ype<br>r Month:<br>thod<br>my insurance policy co                        | Medical<br>2015-04-01<br>2016-04-01<br>All Available Months<br>\$50.00<br>Direct Deposit                                                                                     |                                                                                      |
| Insurance Ty<br>Start Date<br>Renewal Date<br>Attesting Fo<br>Amount<br>Payment Me | ype<br>r Month:<br>thod<br>my insurance policy co<br>onth and my premium | Medical<br>2015-04-01<br>2016-04-01<br>All Available Months<br>\$50.00<br>Direct Deposit<br>ntinues to remain in effect for the current<br>payment amount remains unchanged. |                                                                                      |

#### HRA Reimbursement Submissions

Attest Your Policies

| Attestation complete.<br>YOUR INFORMATION |                                                                     |  |
|-------------------------------------------|---------------------------------------------------------------------|--|
|                                           |                                                                     |  |
| Employer:                                 | MidAmerica Administrative & Retirement Solutions                    |  |
| Status:                                   | Attested                                                            |  |
|                                           | 402 S Kentucky Avenue, Suite 500                                    |  |
| Address:                                  | Lakeland, Florida 33801                                             |  |
|                                           |                                                                     |  |
| LOG OUT                                   |                                                                     |  |
| our monthly                               | attestation of continued coverage has been received. Please allow 7 |  |
| .0 business d                             | -/                                                                  |  |
| l0 business d<br>you have an              | y questions regarding or changes to your monthly attestation,       |  |

# Still have questions?

If you need assistance with your online claims submission, please feel free to contact MidAmerica at (855) 329-0095, or email us at <u>healthaccountservices@midamerica.biz</u>.